## Eintrag eines Rufzeichens in die Datenbank von QRZ.com

Die Datenbank von **QRZ.com** ist für einen aktiven Funkamateur zu einem unentbehrlichen Hilfsmittel geworden. So liefert QRZ Daten für den QSL-Kartenversand, sowie die Anschrift und Email anderer Funkamateure. Bei DX-Expeditionen gelangt man schnell an die aktuellsten Informationen. Viele weitergehende Informationen werden häufig zusätzlich angeboten, wie z.B. QSL-Manager, usw. Um einen Datenmissbrauch zu verhindern oder zu erschweren, ist eine Registrierung bei QRZ zwingend erforderlich. Da ohne Registrierung (Ham Member) keine persönlichen Daten angezeigt werden.

Der Eintrag in die Datenbank bei QRZ.com gestaltet sich allerdings für manche OM's nicht ganz ohne Probleme. Das liegt einerseits an geringen sprachlichen Kenntnissen und andererseits an der etwas umständlichen Prozedur, sowie der Notwendigkeit eines zweiten OM's die Registrierung in die Datenbank einzutragen. Hintergrund dieser Aktivierung ist es, einen Missbrauch der Daten zu verhindern.

Ich habe hiermit den Versuch unternommen, den Eintrag Schritt für Schritt unter Benutzung der QRZ.com Original -Internetseiten zu dokumentieren. In den rechten Spalten stehen jeweils die Schritte, die durchzuführen sind. Gehen Sie bitte die Seiten der Reihe nach durch. Wenn es auch etwas umfangreich aussieht, so ist die Anmeldung in kurzer Zeit erledigt.

Es ist empfehlenswert, die Seiten auszudrucken und Seite um Seite abzuarbeiten.

Beachten Sie bitte, dass sich das Erscheinungsbild der Seiten durch Anpassungen von QRZ ändern kann. Die Ablaufprozedur bleibt jedoch weitgehend gleich. Wobei allerdings leicht unterschiedliche Wege zum Ziel führen können, auf die ich aber hier nicht näher eingehen möchte. Das würde den Rahmen dieser Anleitung sprengen. Auf den Original-Screenshot von QRZ.com wurden persönliche Daten unsichtbar gemacht und ein Pseudorufzeichen eingetragen. Sollten sich Fehler bei der Erstellung der Anleitung eingeschlichen haben, so bitte ich um Nachsicht und eine Benachrichtigung an info@dc5ww.de

3.2 Aktualisiert am 24.09.2017

#### Achtung. Einige wichtige Hinweise, die Sie bitte unbedingt beachten sollten!

Bevor Sie sich registrieren, prüfen Sie vorher unbedingt, ob sie nicht bereits schon registriert sind. Zahlreiche OM`s wurden früher noch ohne ihr Wissen eingetragen. Daher sind diese OM`s häufig sehr verwundert, dass sie bereits bei QRZ eingetragen sind.

Prüfen Sie also unter <u>www.qrz.com</u> ob Ihr Call vorhanden ist. Wird das Call schwarz angezeigt, so benötigen Sie einen anderen OM, der bei QRZ bereits Mitglied (Ham Member) ist und auch über die notwendigen Kenntnisse für den weiteren Eintrag verfügt.

Wird das Call blau angezeigt, ist eigentlich alles korrekt. Nur haben viele OM`s kein Passwort zum Einloggen, oder dieses vergessen. Hier schauen Sie bitte auf meiner Webseite nach, dort gibt es eine Hilfe wie man vorgeht.

Sollten Sie meine Hilfe benötigen, so teilen Sie mir bitte die wichtigsten Daten und ggf. das bereits vergebene Passwort mit. Teilen Sie mir eine Telefonnummer mit, unter der ich evtl. bei Problemen zurückrufen kann. Das geht schneller als per Email.

Ich bin auch gerne bereit, den Neueintrag komplett vorzunehmen. Unternehmen Sie dann bitte keine Versuche sich selbst anzumelden. Ich werde alles komplett eintragen, das ist einfacher. Hierzu benötige ich: Namen, Anschrift, E-Mail, QTH-Locator und - wegen der QSL-Karten - ob Mitglied im DARC und den DOK, falls vorhanden.

Email: info@dc5ww.de

#### Bild 1 09:25:16 UTC go secure Swapmeet Resources Subscribe DC5 Contact Geben Sie im Browser Follow us on: 👔 💟 🛅 😵 www.qrz.com ein. Latest Award Die nebenstehende Seite erscheint. Zeigen Sie mit W4UHF 201 KC0FGX 201 dem Mauszeiger auf die IW2MYH 201 KG9FA 201 Zeile: ( DY Contact Login Es öffnet sich ein Fenster. Resources Contact Klicken sie auf die Zeile Help Desk, for accounts, lost passwords, etc. "Help Desk". Subscription Serv Users Help Forum **Help Desk for** Frequently Asked Questions - FAQ accounts.lost QRZ en Espanol passworts.etc. Privacy Statement Advertise with QRZ QRZ.COM **QRZ** Customer Support Center Bild 2 Die nebenstehende Seite Welcome to the QRZ User Support Center erscheint. The QRZ Staff is pleased to help you sort out any problems you may be having on our website. From here you can do a number of things such as register for a new account, reset your password, change your email, add a callsign to the database, or if necessary, contact the QRZ Staff. Klicken Sie auf Please follow the instructions below and we'll do our best to help you out. Click here Please sign in: Don't have a QRZ account? für die Registrierung. Callsign: It's FREE to register! Click here Password: 洧 Forgot Password? Login

### Für die Erstregistrierung, sind nur die Seiten 2 – 4 bzw. Bild 1 – 8 zuständig.

# **QRZ** Customer Support Center

| <b>QRZ</b> Customer Support Center                                                                                                    | Bild 3                                                                                                    |
|----------------------------------------------------------------------------------------------------|----------------------------------------------------------------------------------------------------|
| Sign up for a New Account         Start Over           Signing up for a new account is free and easy.         Signing up for a new account is free and easy.                                                                                                    | Die nebenstehende Seite erscheint.                                                                                                    |
| If you're a ham, we'll need your callsign and valid email address.<br>Non-hams can also sign up with a username instead of a callsign.<br>Notice: If you already have a login account, DO NOT attempt to register again. If you wish to change your callsign or<br>login name, please go back and sign in and choose the <b>Callsign Change</b> option.                                                                                                    | Tragen Sie nun in das Feld<br>" <b>Your callsign</b> "                                                                                                    |
| We have a strict, one-account-per-user policy. If you have multiple call signs, you can manage them all from a single<br>login account.<br>To begin, please enter your callsign or desired username:<br>Note to hams: your user name must exactly match your callsign in order to enjoy full privileges of the site.<br>User name: DL1XXX<br>Thanks. Now, please enter a valid email address:                                                                                                    | ihr Call ein.<br>Anschließend klicken Sie auf:<br>Continue                                                                                                    |
| Note: registration will fail it our server cannot contact you at this address. Spam blocking must be disabled for all incoming messages from QRZ.COM. Our server does not respond to unblocking requests. Your email: Continue                                                                                                    |                                                                                                    |
| <b>QRZ</b> Customer Support Center                                                                                                    | Bild 4                                                                                                    |
| Sign up for a New Account       Start Over         Signing up for a new account is free and easy.       If you're a ham, we'll need your callsign and valid email address.         Non hame can also cign up with a uccrname instead of a callsign       Start Over                                                                                                    | Hier wird nochmals zur<br>Kontrolle als " <b>User name</b> " Ihr<br>Rufzeichen in grüner Schrift<br>angezeigt.                                                                                                    |
| Notice:       If you already have a login account, DO NOT attempt to register again. If you wish to change your callsign or login name, please go back and sign in and choose the Callsign Change option.         We have a strict, one-account-per-user policy. If you have multiple call signs, you can manage them all from a single login account.         To begin, please enter your callsign or desired username: Note to hams: your user name must exactly match your callsign in order to enjoy full privileges of the site.         User name: DI 11XXX                                                                                                    | Im Feld " <b>Your email</b> " tragen<br>Sie ihre aktuelle Email ein.<br>Wenn alle Angaben korrekt<br>sind, klicken Sie auf den<br>Button:<br><b>Continue</b>                                                                   |
| Thanks. Now, please enter a valid email address:<br>Note: registration will fail if our server cannot contact you at this address. Spam blocking must be disabled for all incoming messages from<br>QRZ.COM. Our server does not respond to unblocking requests.<br>Your email: Continue                                                                                                    | Wenn Sie sich beim Call<br>vertippt haben, so klicken Sie<br>auf den Button: <b>Start Over</b><br>und beginnen nochmals.                                                                                                    |
| QRZ Customer Support Center                                                                                                    | Bild 5                                                                                                    |
| Sign up for a New Account       Start Over         Signing up for a new account is free and easy.       If you're a ham, we'll need your callsign and valid email address.         Non-hams can also sign up with a username instead of a callsign.       Notice: if you already have a login account, DO NOT attempt to register again. If you wish to change your callsign or login name, please go back and sign in and choose the Callsign Change option.         We have a strict, one-account-per-user policy. If you have multiple call signs, you can manage them all from a single login account.         To begin, please enter your callsign or desired username: Note to hams: your user name must exactly match your callsign in order to enjoy full privileges of the site.         User name: DL1XXX         User email: dl1xxx@darc.de         OK, one final step. Please answer the question below:         What is 5 + 2 =         Answer | Addieren sie die beiden<br>Ziffern, die sie aktuell<br>sehen und tragen das<br>Ergebnis in das Feld<br>ein.<br>Dann klicken Sie auf<br>den Button<br><u>Answer.</u><br>Bitte nicht "7" eintragen!<br>Das ist nur ein Beispiel! |
|                                                                                                    |                                                                                                    |

| Zur Kontrolle werden<br>das Rufzeichen, sowie                                                                                            |
|----------------------------------------------------------------------------------------------------|
| nochmals angezeigt.<br>Bitte kontrollieren Sie<br>beides genau.<br>Wenn alles korrekt ist,<br>klicken Sie auf den<br>Button:<br>Register |
| Bild 7                                                                                                    |
|                                                                                                    |

- > Von: "QRZ Customer Support" <<u>support@qrz.com</u>>
- > An: dl1xxx@darc.de
- > Betreff: QRZ Account Verification
- > Dear DL1XXX
- > Please use the link below to verify your QRZ account:
- > > http://www.qrz.com/email/bf5346447cb825f0a16383c4702dd388
- > IF THE LINK ABOVE DOES NOT WORK
- > Please complete your account confirmation by visiting: http://www.grz.com/email
- > When asked for your verification code, please use: AZF-F4C
- > >

>

>

>

>

>

- > Thanks and 73,
- >
- > The QRZ Support Team

durchgeführt. Klicken Sie auf den Link: es öffnet sich ein Fenster, hier werden Sie aufgefordert ein Passwort zu vergeben.

Zwischenzeit eine Email

von QRZ erhalten.

Es wird jetzt der

Abgleich der

Emailadresse

|                                                      |                                                         | Bild 8                  |
|------------------------------------------------------|---------------------------------------------------------|-------------------------|
| QRZ.COM                                              | OP7 COM                                                 | Im linken Bild ist die  |
|                                                      |                                                         | Emailadresse von QRZ    |
| Congratulations DL1XXX,                              |                                                         | bestätigt worden.       |
| Please enter a new password to use with your account | Thank you DL1XXX,                                       | Geben Šie nun ein       |
| Password ••••••                                      | Your password has been updated.                         | Passwort mit mindestens |
| Repeat •••••                                         | Please make a note of it for future reference.          | 6 Zeichen ein und       |
| Submit                                               | Please click Continue to login using your new password. | wiederholen Sie das     |
|                                                      | Continue                                                | Passwort nochmals.      |
|                                                      |                                                         | Klicken Sie auf         |
|                                                      |                                                         | Continue                |

# Bewahren Sie das Passwort unbedingt sicher auf !!!

Die Registrierung ist hiermit abgeschlossen.

# Der zweite Teil der Registrierung, der Eintrag in die Datenbank muss von einem anderen OM durchgeführt werden.

## Diese Seiten sind für den Eintrag in die Datenbank zuständig.

Ab jetzt beginnt die Arbeit eines befreundeten OM's. Bitten Sie nun einen OM, der bereits bei QRZ.com registriert ist, mit der weiteren Bearbeitung Ihrer Registrierung fortzufahren. Dieser OM sollte allerdings schon etwas Erfahrung mit der Bearbeitung von Daten bei QRZ haben. Auf den nachfolgenden Seiten ist die weitere Vorgehensweise wieder mit Screenshots dargestellt.

Wichtig ! Der befreundete OM muss sich mit seinem **eigenen Call** und seinem **eigenen Passwort** bei QRZ einloggen, um den Eintrag fertig zustellen.

Versuchen Sie nicht diese Schritte selbst durchzuführen, das funktioniert nicht!

Tragen Sie bitte keine falschen oder ungültigen Rufzeichen ein. Die Angaben werden von QRZ überprüft. Falscheintragungen führen zum dauerhaften Ausschluss bei QRZ.

Wenn Sie keinen OM kennen, der den Eintrag vornimmt, senden Sie bitte eine Mail an info@dc5ww.de Ich werde dann den Eintrag in die Datenbank vornehmen.

| Forums                | Please login<br>Swapmeet           | help/register callsign:<br><b>Resources</b> | Contact | password: •• | Login    | Bild 1<br>Gehen Sie auf die                                                                                                    |
|-----------------------|------------------------------------|---------------------------------------------|---------|--------------|----------|----------------------------------------------------------------------------------------------------|
| 17:45:48 UTC<br>Das i | C 30 Nov<br>ist nur ein Bildschirm | ausschnitt !                                |         |              |          | Zum Einloggen tragen<br>Sie in das Feld<br><b>callsign:</b><br>Ihr Rufzeichen ein. Bei<br><b>passwort:</b><br>Ihr Passwort und<br>abschließend auf den<br>Button:<br><b>Login</b><br>klicken. |
| Enter                 | Query by                           | / Callsign                                  | • Sear  | ch           | Database | Bild 2<br>Tragen Sie ganz links in<br>der blauen Leiste das<br>Call ein, dass<br>eingetragen werden soll<br>und klicken dann auf<br>SEARCH.                                                   |

|                                                                                                    | Bild 3                                                                          |
|----------------------------------------------------------------------------------------------------|---------------------------------------------------------------------------------|
| The search for "DL1XXX" produced no results.<br>DL1XXX looks like a callsign from Germany (DXCC Entity #230) | Es erscheint nun der<br>Hinweis, ob Sie das<br>Rufzeichen eintragen<br>möchten. |
| Would you like to add DL1XXX to the database? Yes                                                            | Wenn Sie sicher sind,<br>dass Sie das<br>Rufzeichen in die                      |
| Lookup: Search                                                                                               | Datenbank eintragen<br>wollen, klicken sie auf                                  |
| Type: by Callsign                                                                                            | den Button                                                                      |
|                                                                                                    | YES                                                                             |

| Callsign Update                                              | Add Callsign Record                                                                                                   |                              |                       |          | Bild 4                                                          |
|--------------------------------------------------------------|----------------------------------------------------------------------------------------------------|------------------------------|-----------------------|----------|-----------------------------------------------------------------|
| Warning:<br>All new callsign entri<br>database will result i | es are monitored. The insertion of false information or no<br>n the immediate revocation of your QRZ system privilege | n-existant callsigns i<br>s. | into this             |          | Warnung: Tragen Sie<br>nur gültige Rufzeichen<br>und Daten ein! |
| DXCC Land                                                    | DL1XXX<br>Germany                                                                                                    |                              |                       |          | Füllen Sie die Felder<br>entsprechend aus.<br>Rote Felder sind  |
| First Name + Initial                                         | Max 👔 * requ                                                                                                    | ired                         |                       |          | zwingend auszufüllen.                                           |
| Last Name                                                    | Mustermann * requ                                                                                                    | ired                         |                       |          |                                                                 |
| Address Line 1                                               | Funkerberg 1                                                                                                    | (Street, e.                  | g. "123 Main Street") |          |                                                                 |
| Address Line 2                                               | Musterstadt                                                                                                    | (City, e.g.                  | "Las Vegas") * I      | required |                                                                 |
| State                                                        | Zip/Post Code 9999                                                                                                    |                              |                       |          | Zum Sichern der Daten                                           |
| Country                                                      | Germany • requ                                                                                                    | ired                         |                       |          | klicken auf den Button:                                         |
| License Class                                                | Aliases and previous callsigns                                                                                        |                              |                       |          | Save                                                            |
| Add                                                          | Comment:                                                                                                    |                              |                       | ]        |                                                                 |
| Lookup Count                                                 |                                                                                                    |                              |                       |          | am Ende der Seite.                                              |
| CQ Zone                                                      | 14 ITU Zone 28                                                                                                    |                              |                       |          | Seit einiger Zeit ist ein                                       |
| IOTA Designator                                              | choose                                                                                                    |                              | •                     |          | mehrmaliges Abspeichern                                         |
| QSL Info                                                     | via DARC Bureau or direct                                                                                             |                              |                       |          | Meist muss als "Country"                                        |
| Public Email                                                 | max.mustermann@t-onnline.de                                                                                           |                              |                       |          | Germany neu eingetragen<br>werden. Warum das so ist             |
| Birth Year                                                   | 1964 Show on page? Yes 🔍 No 🖲                                                                                         |                              |                       |          | habe ich noch nicht klären                                      |
| eQSL?                                                        | Yes 💿 No 🔍 Do you accept QSL from eQSL.net?                                                                           |                              |                       |          | können.                                                         |
| LOTW?                                                        | Yes  No Do you use ARRL's Logbook of the World (LOT                                                                   | V)?                          |                       |          | Nach erfolgter                                                  |
| Mail QSL?                                                    | Yes 🔍 No 🖲 Do you send Q SL Cards by postal mail?                                                                     |                              |                       |          | Registrierung können                                            |
|                                                              | cancel Save                                                                                                    |                              |                       |          | die Daten später<br>jederzeit noch geändert<br>werden.          |

Nachdem jetzt alles erfolgreich eingetragen wurde und der OM in der Zukunft seinen Eintrag selbst verwalten möchte, müssen Sie die Administrationsrechte nun wieder abgeben.

Sollte der OM allerdings die Verwaltung seiner eigenen Seite nicht wünschen, so entfällt die Funktion "Release" **Sie** bleiben nun weiterhin der Administrator.

Beachten Sie aber, dass Sie im Normalfall maximal nur 4 OM`s verwalten können.

| QR2.COM Account profile for DCSWW - Mozills Firefox     Date Barbelten _ Anicht _ Shronk _ Leszeichen _ Egtas _ Hilfe     QR2.COM Account profile for DCSWW +                                                                                                    | Bild 5                                                                                                    |
|----------------------------------------------------------------------------------------------------|----------------------------------------------------------------------------------------------------|
| Current Subscriptions for DCSWW Nor subscriptions for DCSWW Nor subscriptions for the OCSWW Nor subscription features: Calising Lookup Activity The total number of web lookups that you have made today: 2 What is XML? Your daily maximum callsign lookup limit is: 150 Using an electonic logbook program? Need more daily lookups? Become a ORZ Subscriber | Bild 5<br>Klicken Sie wie links im<br>Bild zu sehen auf die<br>Zeile<br>"My Account"<br>Wenn sich die Seite<br>geöffnet hat, scrollen<br>Sie ganz nach unten bis<br>zur Zeile:<br>Callsign that you<br>currently manage:<br>Darunter wird angezeigt<br>welche Calls Sie z.Zt. |
| Notes:<br>The daily lookup limits are reset each day at 00.00 UTC.<br>CLUsersVHoL. D 🕫 PC Dock 🛦 = 3 3 🕲 QRZCOM A 0 🕅 grz_enleitum 🛱 PhotoImpac 🛱 🏴 🎂 🐼 🗟 🦙 🍢 🛱 49 🛠 - 18.53                                                                                                    | verwalten.                                                                                                    |

| Callsigns that  | you cu          | ently manage:                                                                                                    |                        |
|-----------------|-----------------|----------------------------------------------------------------------------------------------------|------------------------|
|                 |                 |                                                                                                    | Klicken Sie auf releas |
| 1. DC5WW        | edit            | release                                                                                                    | Domit hohon Sie die    |
| 2. DL1XXX       | edit            | release                                                                                                    | Damit haben Sie die    |
|                 | Constant Sec. 1 |                                                                                                    | an den Inhaber des     |
| Change the well |                 | the literation of the lateration of the laterati |                        |

Nach erfolgreichem Eintrag in die Datenbank und der Freigabe (release) erhält der OM den Sie eingetragen haben von QRZ eine Email. Der Eintrag in die Datenbank ist damit abgeschlossen. Nun muss der OM den Sie eingetragen haben wieder selbst tätig werden. In der Mail die der OM bekommen hat, muss er den blauen Link anklicken und sein neues Passwort eintragen.

| User Support Center<br>QRZ.COM                                                               | Bild 7                                                     |
|----------------------------------------------------------------------------------------------|------------------------------------------------------------|
| QRZ Account Verification                                                                     | Wenn Sie die<br>nebenstehende                              |
| Please use the link below to verify your QRZ account:                                        | erhalten haben                                             |
| http://www.qrz.com/email/ce472797d94e9c7737db02869cf33861<br>IF THE LINK ABOVE DOES NOT WORK | klicken Sie auf den<br>Link (blaue Zeile).                 |
| Please complete your account confirmation by visiting:<br>http://www.qrz.com/email           | Danach öffnet sich<br>ein Fenster für die<br>Eingabe eines |
| When asked for your verification code, please use: 4D3-4B8                                   | Passwortes.                                                |
| 73, The QRZ Support Team                                                                     |                                                            |
| We hope this solves your issue.                                                              |                                                            |

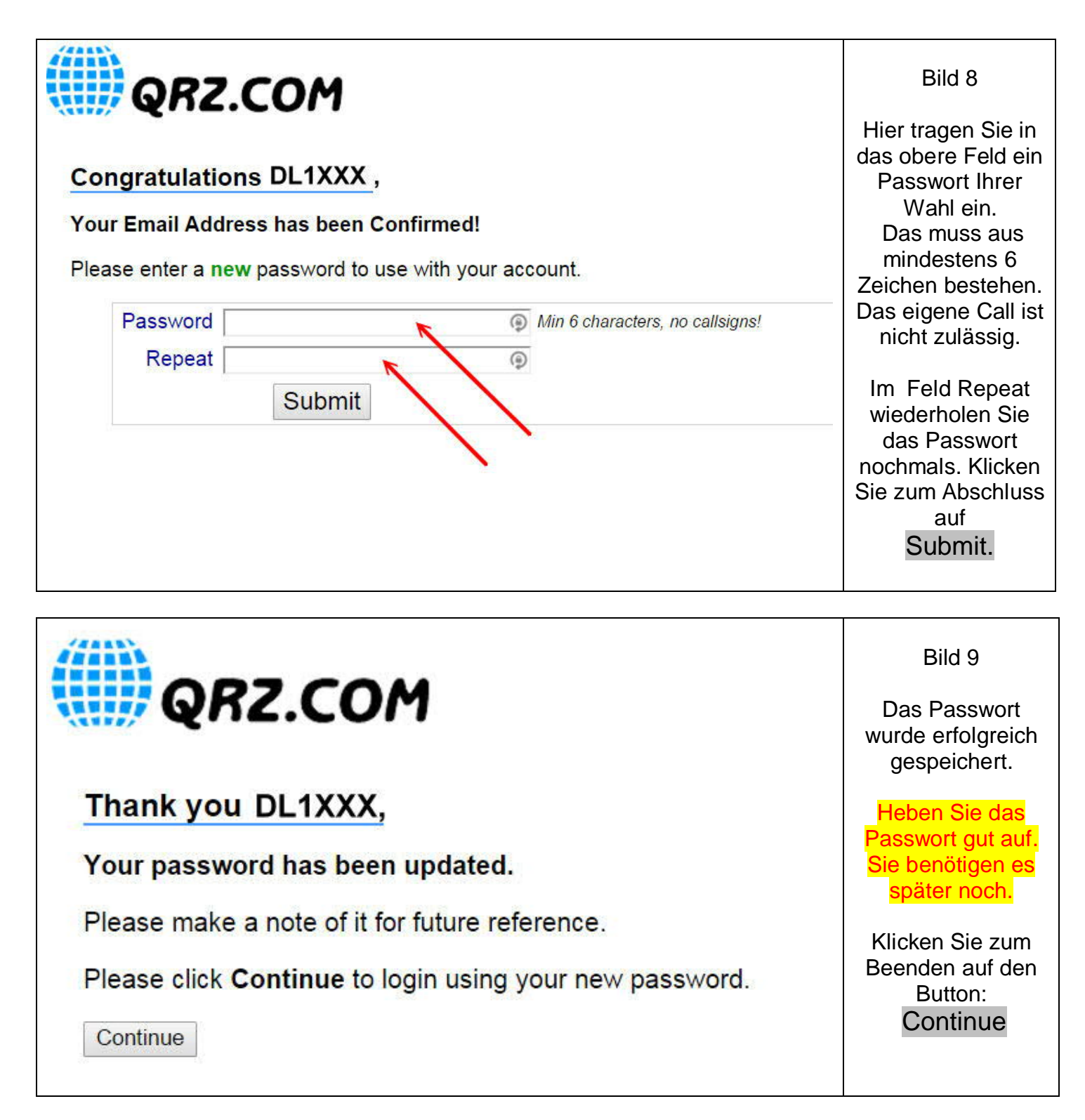

Wenn der Eintrag erfolgreichreich verlaufen ist und Ihnen meine Anleitung geholfen hat, würde ich mich über ein kurzes Feedback im Gästebuch meiner Homepage freuen.

Gerne nehme ich auch Verbesserungsvorschläge oder sachliche Kritik entgegen.

\* \* \*